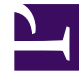

# **GENESYS**<sup>®</sup>

This PDF is generated from authoritative online content, and is provided for convenience only. This PDF cannot be used for legal purposes. For authoritative understanding of what is and is not supported, always use the online content. To copy code samples, always use the online content.

# Digital Channels Administrator's Guide

Create Service Channel

8/25/2025

# Contents

- 1 Prerequisites
- 2 Provision Facebook services in Digital Channels
- 3 Provision Twitter services in Digital Channels

• Administrator

Create a service channel for Twitter, Facebook, and WhatsApp. Set up an account with Genesys Hub and enable channels and services.

#### **Related documentation:**

### Prerequisites

Review the **Prerequisites** table and make sure you have all the listed information before you get started. The values in this table are referenced later by the name in the Variable column.

| Parameter              | Variable    | Туре        | Notes                                                                                                    |
|------------------------|-------------|-------------|----------------------------------------------------------------------------------------------------|
| Hub Service Channel ID | \$channelld | UUID string | Your Hub service<br>Channel ID.<br>For setting up a service<br>channel in Genesys Hub, see<br>Integrate with Genesys Hub |

## Provision Facebook services in Digital Channels

- Log in to Platform Administration and go to Environment > Transactions > NexusServices > Options.
- Create a section that starts with 'chat.' for private messaging, starts with 'openmedia.' for public messaging, and includes some text. For example, chat.facebook\_private or openmedia.facebook\_public. Note: The 'chat.' or 'openmedia.' prefix is required and the rest of the value can be made up of letters and underscore or dashes, but not spaces.
- In this new section started with 'chat.', create the following options:
  - channelId = \$channelId
  - channelType = facebook\_messenger
  - interactionSubtype = FacebookPrivate
  - interactionType = Inbound
  - media = chat
- In this new section started with 'openmedia.', create the following options:
  - channelId = \$channelId
  - channelType = facebook\_public

- interactionSubtype = FacebookPublic
- interactionType = Inbound
- media = facebook
- Assign the service to the Designer application, follow to Applications

# Provision Twitter services in Digital Channels

- Log in to Platform Administration and go to Environment > Transactions > NexusServices > Options.
- Create a section that starts with 'chat.' for private messaging, starts with 'openmedia.' for public messaging, and includes some text. For example, chat.twitter\_private or openmedia.twitter\_public. Note: The 'chat.' or 'openmedia.' prefix is required and the rest of the value can be made up of letters and underscore or dashes, but not spaces.
- In this new section started with 'chat.', create the following options:
  - channelld = \$channelld
  - channelType = twitter\_dm
  - interactionSubtype = TwitterPrivate
  - interactionType = Inbound
  - media = chat
- In this new section started with 'openmedia.', create the following options:
  - channelld = \$channelld
  - channelType = twitter\_public
  - interactionSubtype = TwitterPublic
  - interactionType = Inbound
  - media = twitter
- Assign the service to the Designer application, follow to Applications